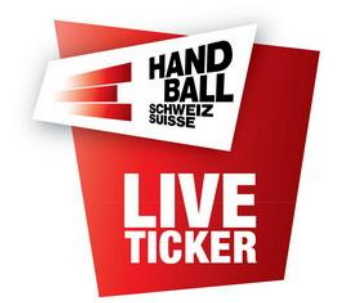

Installation SHV-Liveticker

Erstellt durch:SHV IT-Koordination und AdministrationErstellungsdatum:August 2016Version:2.1Änderungsdatum30.12.2017Update Pkt. 1, 4

### Inhalt

| 1 | Technische Voraussetzungen                         | .2 |
|---|----------------------------------------------------|----|
| 2 | Download und Installation der Live-Ticker Software | .2 |
| 3 | Einstellungen                                      | .5 |
| 4 | Fragen / Probleme zur Installation                 | .5 |

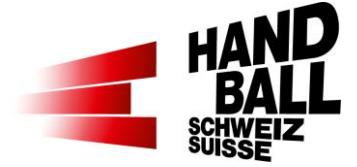

### 1 Technische Voraussetzungen

Für den Betrieb der Live-Ticker Software werden folgende Mindestanforderungen gestellt:

- Notebook / Tablett-PC mit Windows XP oder höher
- Microsoft.Net Framework 4.6
- Bildschirmauflösung optimal ab 1920 x 1080
- Netzwerk-Zugang; Internet LAN oder Wireless
- Drucker; Optional für den Ausdruck des Medienreports und Spielbericht

→ Das Notebook muss zwingend am Strom betrieben werden.

## 2 Download und Installation der Live-Ticker Software

- Das heruntergeladene zip-File speichern und entpacken. Darin enthalten sind folgende Dateien: SSCERuntime\_x86-DEU.msi
   Microsoft SQL Server Compact LT.Installer.msi
   SHV Live-Ticker
- Sofern der Live Ticker zum ersten Mal installiert wird, muss zuerst der "Microsoft SQL Server Compact" installiert werden:

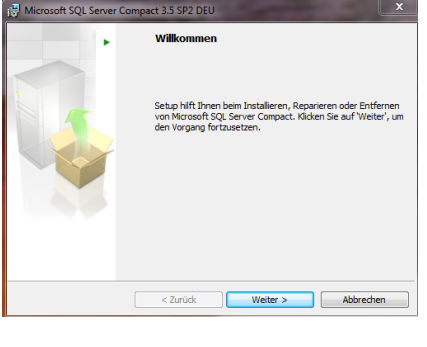

Datei "SSCERuntime\_x86-DEU.msi" doppelklicken (installieren).

> Weiter

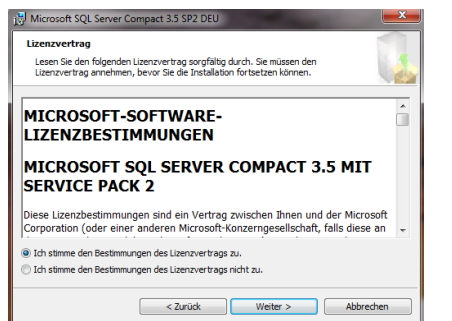

Den Bestimmungen zustimmen.

> Weiter

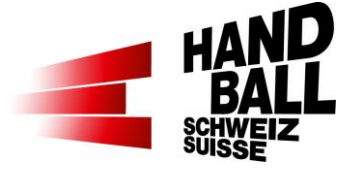

| 🛃 Microsof   | ft SQL Server Compact 3.5 SP2 DEU                                                                            |
|--------------|----------------------------------------------------------------------------------------------------|
| Das Prog     | ramm kann jetzt installiert werden.                                                                          |
| Die Inst     | allation kann nun gestartet werden.                                                                          |
| Klicken S    | Sie auf 'Installieren', um die Installation zu starten.                                                      |
| Klicken S    | sie auf 'Zurück', um die Installationseinstellungen zu überprüfen oder zu ändern.                            |
| NIOKEITS     | se aur Aubrechen, um setup zu beenden.                                                                       |
|              |                                                                                                    |
|              |                                                                                                    |
|              |                                                                                                    |
| Installation | nspfad                                                                                                    |
| CulDunger    | m Eiles/Missearch COL Can use Communit Edition/                                                              |
| C: progra    | In Piles Vilcrosoft SQL Server Compact Edition (                                                             |
|              |                                                                                                    |
|              | < Zurück Installieren Abbrechen                                                                              |
|              |                                                                                                    |
| Unicrosof    | t SOL Server Compact 3.5 SP2 DEU                                                                             |
| Microsoft    | COL Server Compact wird installiert                                                                          |
| Plicrosoft   | top server compact wird installiert                                                                          |
| Die von I    | Ihnen ausgewahlten Programmfunktionen werden installiert.                                                    |
| 12           | Bitte warten Sie, während Microsoft SQL Server Compact installiert wird.<br>Dies kann einige Minuten dauern. |
|              | Status                                                                                                    |
|              | Neue Dateien werden kopiert                                                                                  |
|              |                                                                                                    |
|              |                                                                                                    |
|              |                                                                                                    |
|              |                                                                                                    |
|              |                                                                                                    |
|              |                                                                                                    |
|              |                                                                                                    |
|              | < Zurück Weiter > Abbrechen                                                                                  |
|              |                                                                                                    |
| Miner 1      | A SOL Server Comment 2 5 SD2 DELL                                                                            |
| 19 Wilcrosof | to Sqc Server Compact 3.5 SH2 DED                                                                            |
|              | Setup für Microsoft SQL Server Compact wird<br>abgeschlossen                                                 |
|              |                                                                                                    |
|              |                                                                                                    |
|              | Microsoft SQL Server Compact wurde erfolgreich installiert.<br>Klicken Sie zum Beenden auf 'Fertig stellen'. |
|              | Alexen are zum beenden our nienig ateren.                                                                    |
|              |                                                                                                    |
|              |                                                                                                    |
|              |                                                                                                    |
|              |                                                                                                    |
|              |                                                                                                    |
|              |                                                                                                    |
|              |                                                                                                    |
|              | Fertig stellen                                                                                               |

> Installieren

Dazwischen der Installation als Administrator zustimmen.

Dann werden die Dateien installiert.

> Fertig stellen

• Beim Ersten Start wird die "Microsoft.Net Framework v4.0"-Version geprüft. Falls notwendig, folgen Sie einfach der Installations-Anweisung vom System.

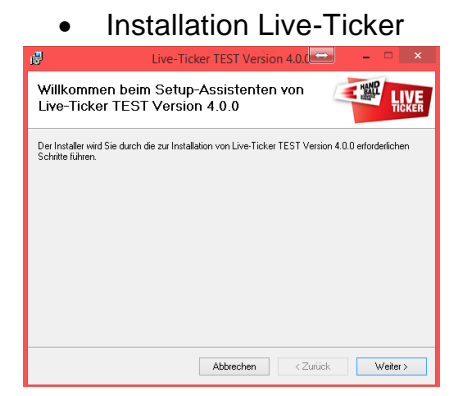

Datei "LT.Installer.msi" doppelklicken (installieren).

> Weiter

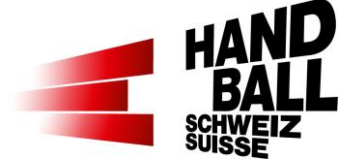

| 🖞 Live-Ticker TEST Version 4.0.0                                                                                                    | ×                   |  |  |  |  |  |
|----------------------------------------------------------------------------------------------------|---------------------|--|--|--|--|--|
| Installationsordner wählen                                                                                                    |                     |  |  |  |  |  |
| Der Installer wird Live-Ticker TEST Version 4.0.0 in folgendem Ordner installieren.                                                                                                |                     |  |  |  |  |  |
| Um in diesem Ordner zu installieren, klicken Sie auf "Weiter". Um in einem anderen vorhandenen<br>Ordner zu installieren, geben Sie diesen ein oder klicken Sie auf "Durchsuchen". |                     |  |  |  |  |  |
| Ordner:                                                                                                    |                     |  |  |  |  |  |
| C:\Program Files (x86)\SHV\Live-Ticker TEST\ Durchsuchen                                                                                                    |                     |  |  |  |  |  |
|                                                                                                    | Speicherplatzbedarf |  |  |  |  |  |
| Installieren Sie Live-Ticker TEST Version 4.0.0 nur für den aktuellen Benutzer oder für alle<br>Benutzer dieses Computers.                                                         |                     |  |  |  |  |  |
| Alle Benutzer                                                                                                    |                     |  |  |  |  |  |
| O Aktueller Benutzer                                                                                                    |                     |  |  |  |  |  |
| Abbrechen < Zurüc                                                                                                    | k Weiter >          |  |  |  |  |  |

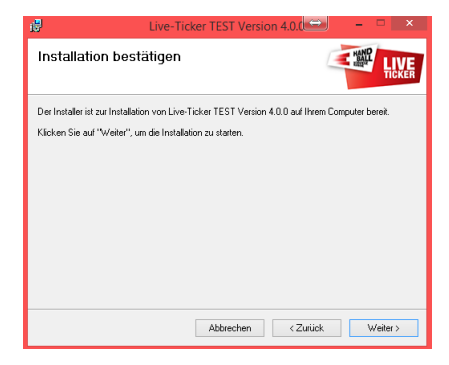

Prüfen Sie mit Windows Update, ob wichtige Aktualisierungen für .NET Framework zur Verfügung stehen

Abbrechen < Zurück Schließen

Installation beendet

Klicken Sie auf "Schließen"

Live-Ticker TEST Version 4.0.0 wurde erfolgreich installier

Installationspfad und ... (wenn möglich nicht verändern)

Alle Benutzer wählen

> Weiter

Installation bestätigen...

> Weiter

Dazwischen der Installation als Administrator zustimmen.

Dann werden die Dateien installiert.

Installation beendet

> Schliessen

Auf dem Desktop wird eine Verknüpfung installiert.

Das Live-Ticker Programm ist nun installiert und betriebsbereit.

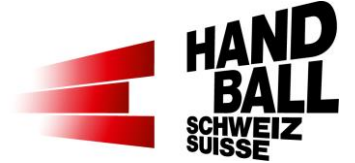

## 3 Einstellungen

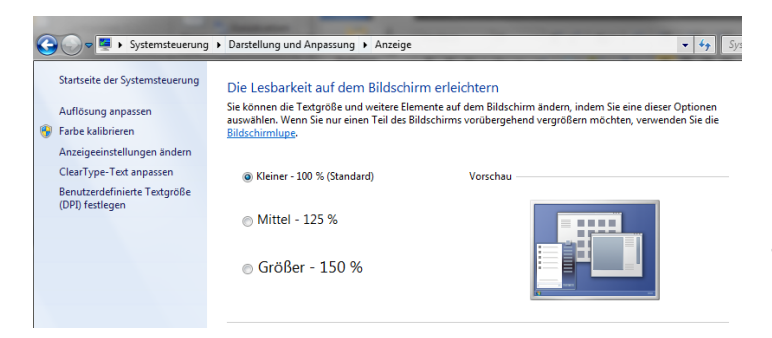

Notebook / Tablet-PC Einstellung der Darstellung auf 100% (Standard).

2-stellige Spieler-Nummern, Resultat-Anzeige und die Button-Texte werden vollständig angezeigt.

# 4 Fragen / Probleme zur Installation

### Frage / Problem

Bei der Erst-Installation geht das Login nicht.

| 끹              | Live-Ticker TEST                                                                                        | ×           |
|----------------|----------------------------------------------------------------------------------------------------|-------------|
|                | Live-Ticker TEST<br>Version 4.0.0.0                                                                     | 9           |
| LIVE<br>Ticker | Login Live Ticker × Login fehlgeschlagen. Bitte überprüfen sie den Benutzernamen und/oder das Passwort. | K Abbrechen |
|                | ОК                                                                                                    |             |

#### Antwort / Lösung

Der Live-Ticker muss bei der Erst-Installation Online sein. Obwohl das Notebook offensichtlich Online ist, kann man sich nicht einloggen. Der Live-Ticker Login-Dialog kann nicht online gehen. Siehe auch rechts oben im Login-Dialog ist die Weltkugel auf deaktiviert (grau).

Mögliche Ursache:

- Lokale Firewall und/oder...

- Firewall von Antivirus Programm ...

verhindert Kommunikation zu LT-Server.

...oder Spiel ist nicht vorhanden und die Weltkugel ist deaktiviert (grau).

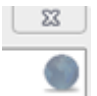

...wie oben... Oder die Systemzeit vom Notebook stimmt nicht.

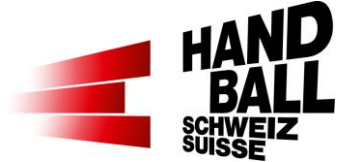

### Frage / Problem

Beim Start des Live-Tickers wird immer eine neue Datenbank erstellt (Loop).

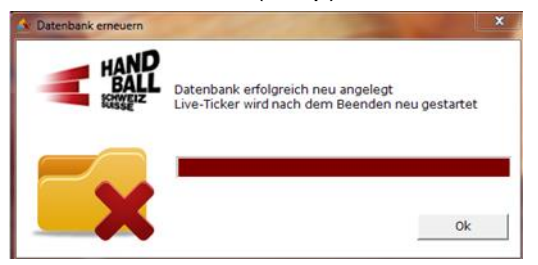

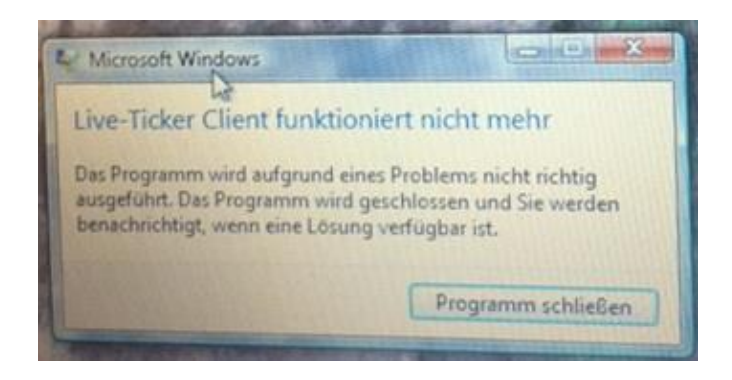

#### Antwort / Lösung

Zuerst in der Systemsteuerung "Microsoft SQL Server Compact…" deinstallieren und dann "SSCERuntime\_x86-DEU.msi" gemäss Anleitung nochmals installieren.

Oder es befindet sich bereits eine SQL-Server Instanz auf dem Client. Dies kann zu Konflikten führen. Andere Instanzen deaktivieren.

.net Framework 4.6 runterladen und installieren. <u>https://www.microsoft.com/de-</u> <u>de/download/de-</u> <u>tails.aspx?id=48130</u>